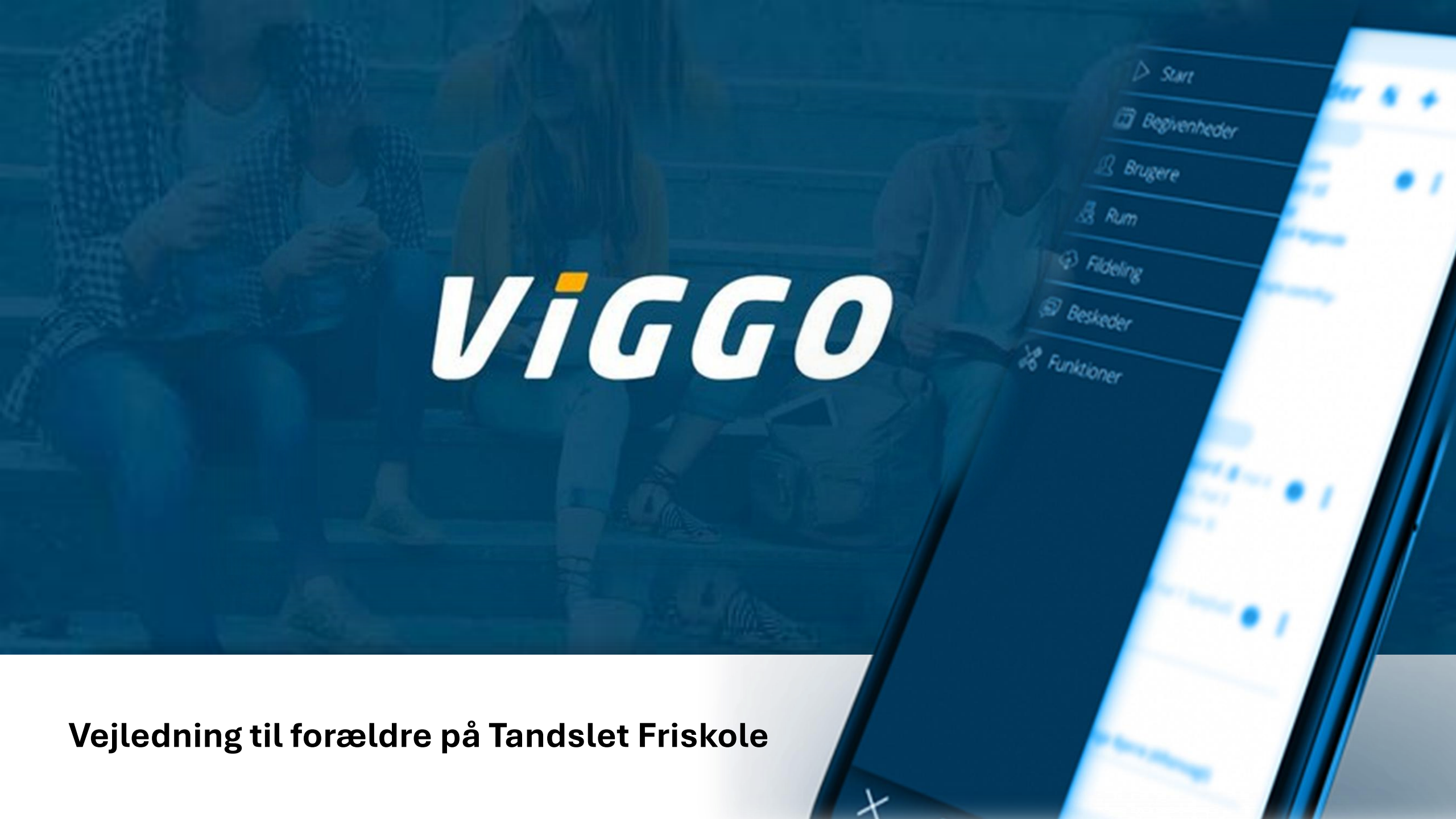

### ViGGO?

Viggo er det nye "intranet", som vi har fået på Tandslet Friskole. Det bliver også brugt af mange andre friskoler og efterskoler. Beglivenheder

Brugere

As Alm

Fildelina

**ieskede** 

unktionet

Her kan forældre, elever, pædagoger og lærere kommunikere og dele informationer med hinanden.

Fremover vil forældre- og ugebreve sendes via Viggo.

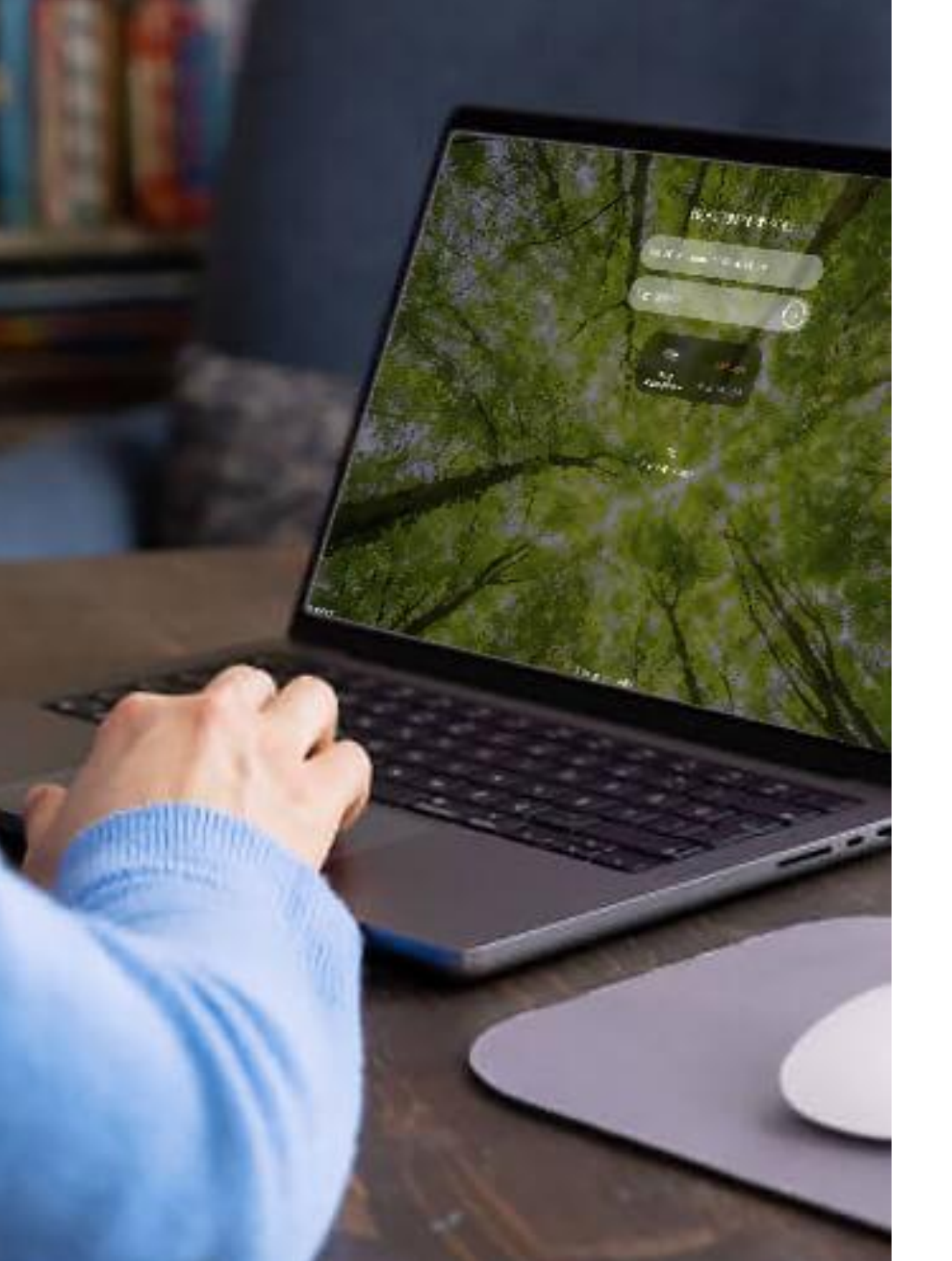

## Sådan kommer du på Viggo!

#### 1. Computer:

Du kan tilgå Viggo via Internettet i en browser. Adressen er: <u>tandsletfriskole.viggo.dk</u>

2. **Mobiltelefon:** Du kan tilgå Viggo på mobiltelefonen.

iPhone: Hent app'en via app store.

**Android**: Gå på Viggo via en browser og gem på telefonen.

# Log på via browser:

tandsletfriskole.viggo.dk

|          | TANDSLE                   | T FRISKOLE                                   |               |
|----------|---------------------------|----------------------------------------------|---------------|
| Elevnumr | ner/Initialer/E           | mail                                         |               |
| Adgangsk | ode                       |                                              | $\rightarrow$ |
|          | دی<br>Brug<br>adgangskode | UNI <mark>©</mark> Login<br>Brug UNI Log ind |               |
|          | Glemt                     | ୍ତ<br>din kode?                              |               |

For at logge på, skal du bruge brugernavn og adgangskode fra den mail, du har fået fra Viggo.

Når du har logget på, skal du ændre koden til en sikker kode.

|                               |                           | ×                 |
|-------------------------------|---------------------------|-------------------|
| میں<br>Adgangskode            | 다heder Log ind muligheder | 🙎 Dine relationer |
| Die edwarskede                |                           |                   |
| Din adgangskode               |                           |                   |
| NB: Koden skal indeholde både | tal og bogstaver          |                   |
| Ny kode                       | Styrke                    |                   |
| Gentag kode                   |                           |                   |
| Gem                           |                           |                   |
|                               | 000                       |                   |

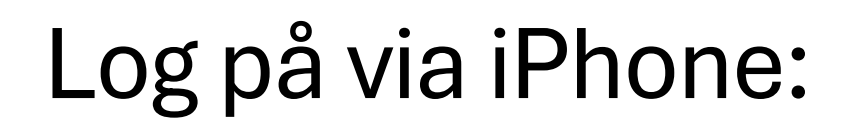

Download app'en via App store.

Skriv **tandsletfriskole**.viggo.dk i første - linje.

VIGGO

Du skal bruge **brugernavn** og **adgangskode** fra den mail, du har fået fra Viggo til at logge på.

Hvis du har logget på en computer og har ændret koden fra mailen, skal du bruge din nye kode.

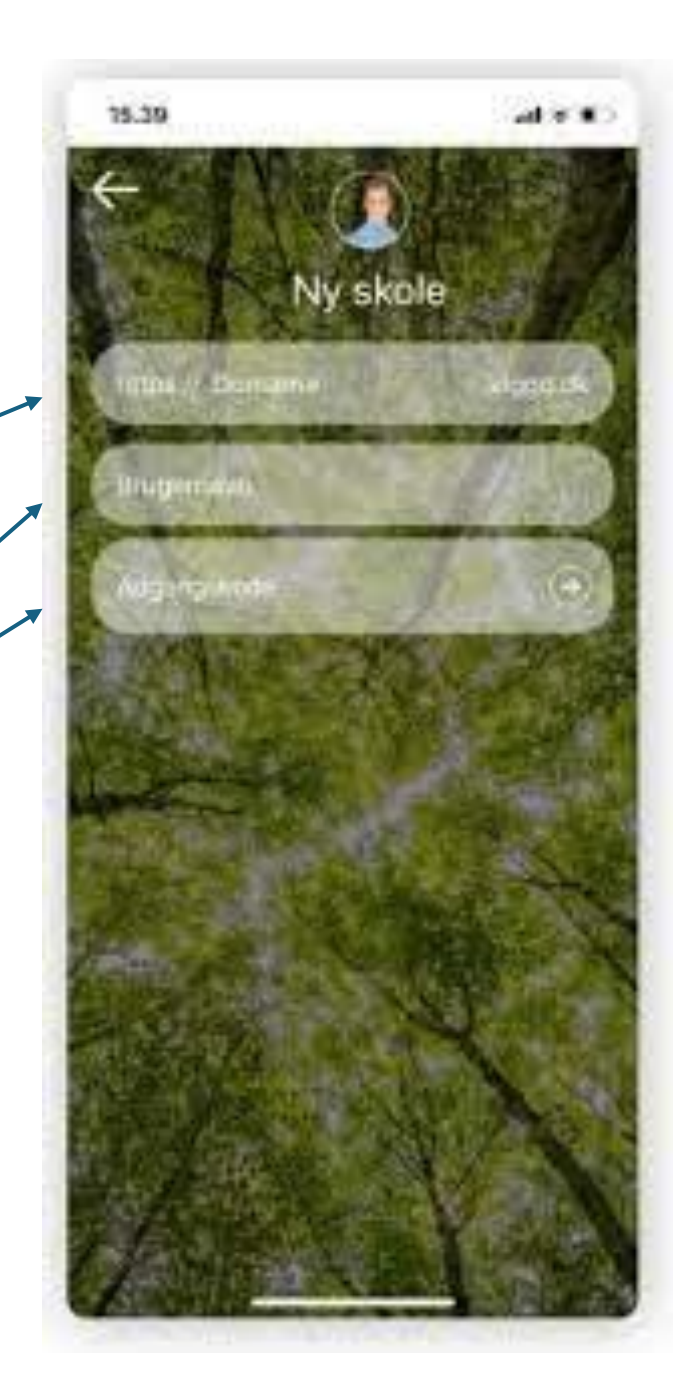

### Log på via Android:

#### Log på i en browser: tandsletfriskole.viggo.dk

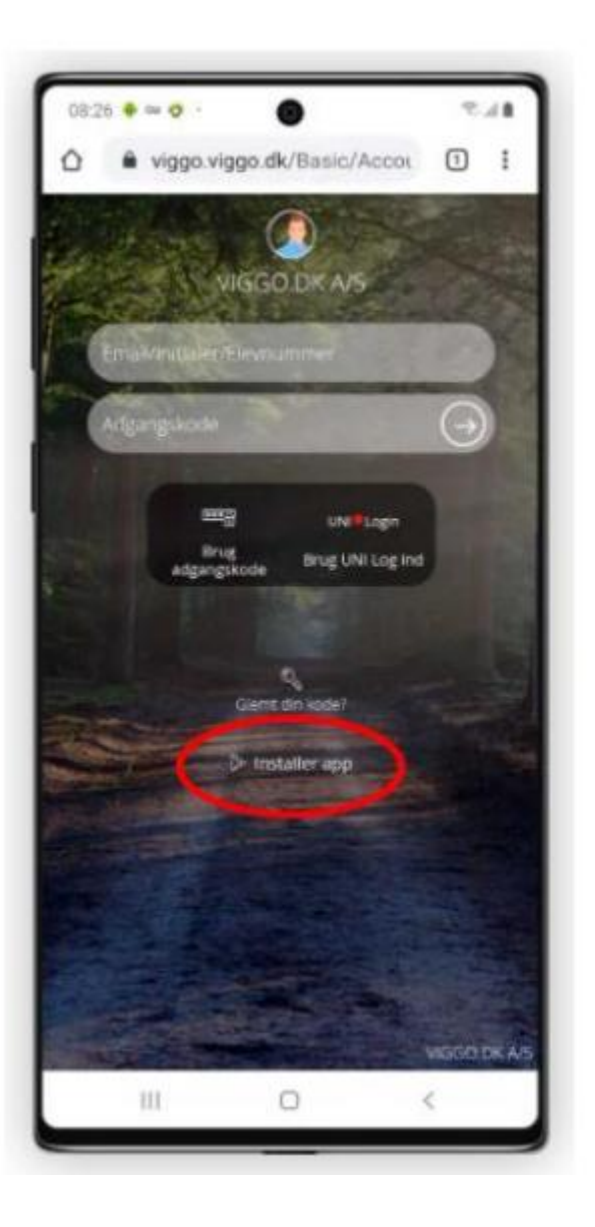

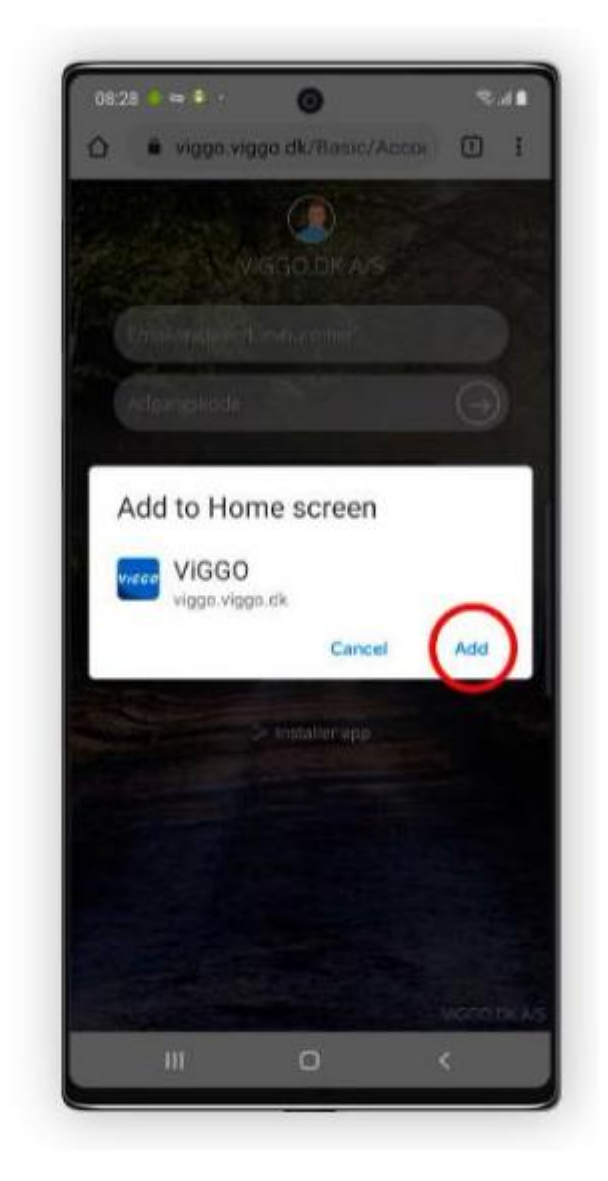

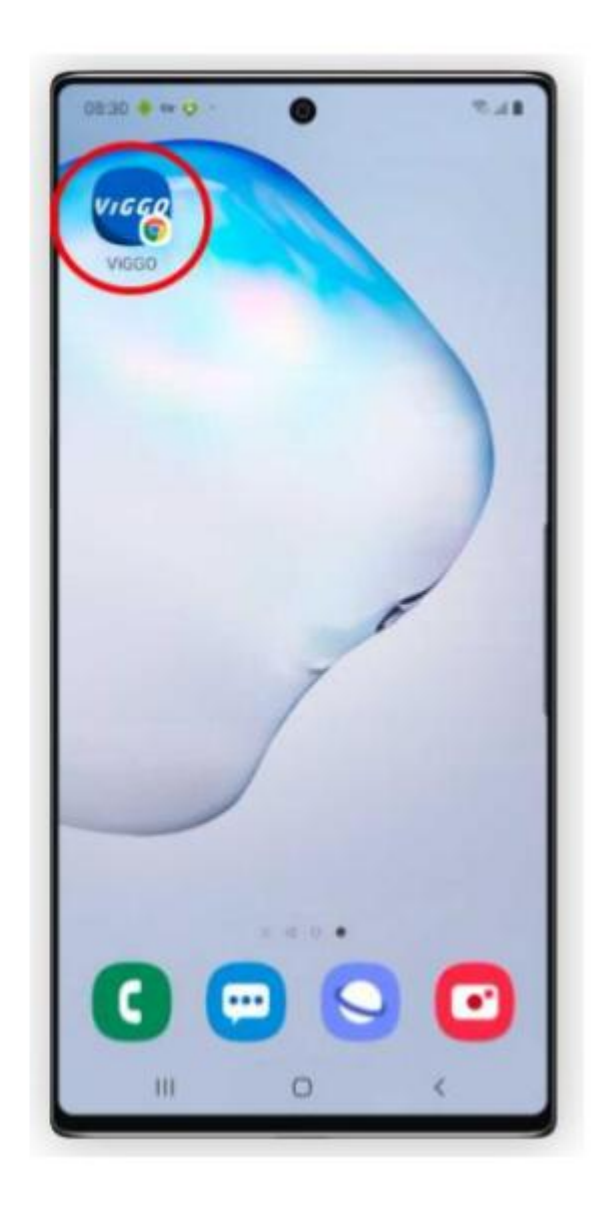

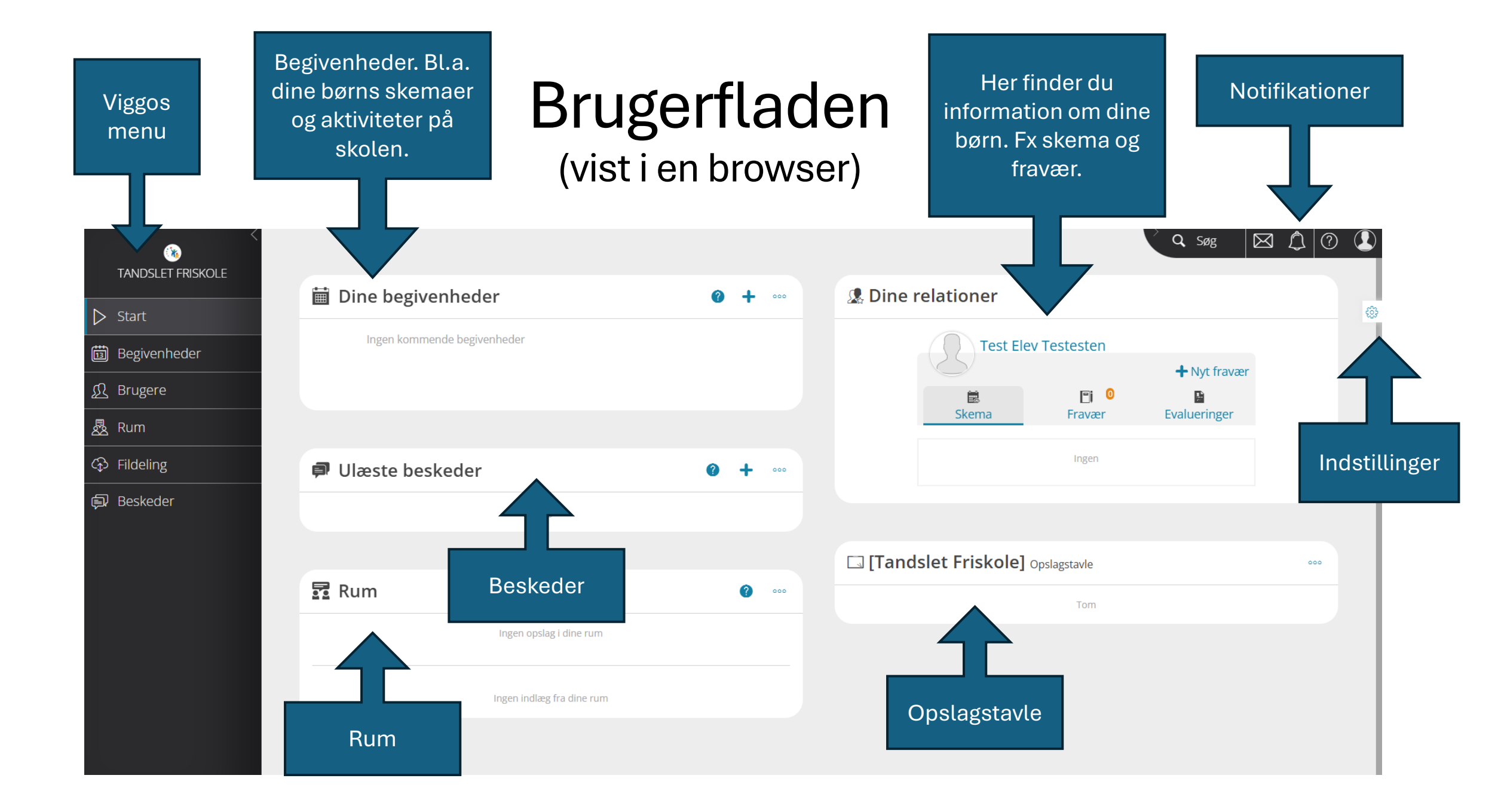

#### **TIPS OG TRICKS**

(vist i en browser)

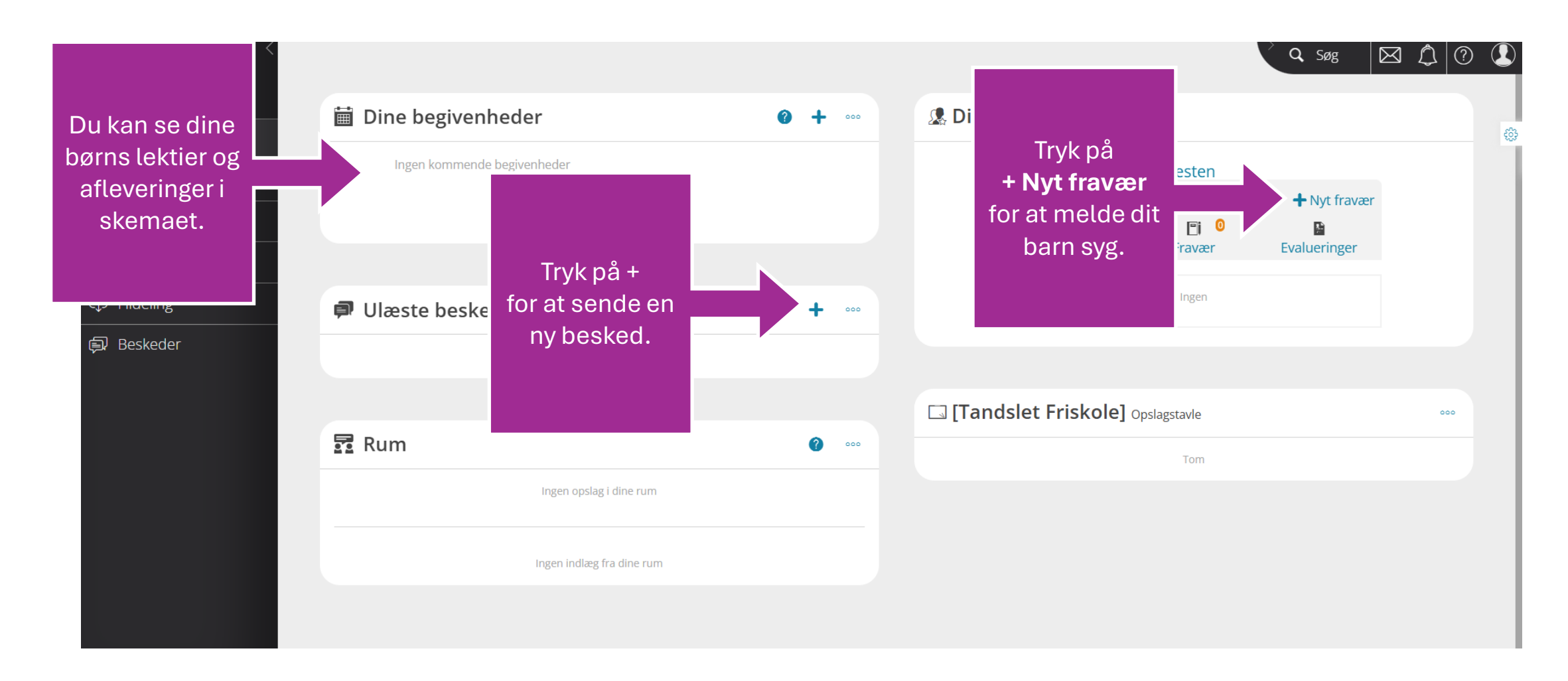

#### Notifikationer

Her kan du aktivere notifikationer, så du får en besked eller mail, når der er nyt på Viggo.

Du kan også importere begivenheder fra Viggo til din google- eller outlook-kalender under abonnementer.

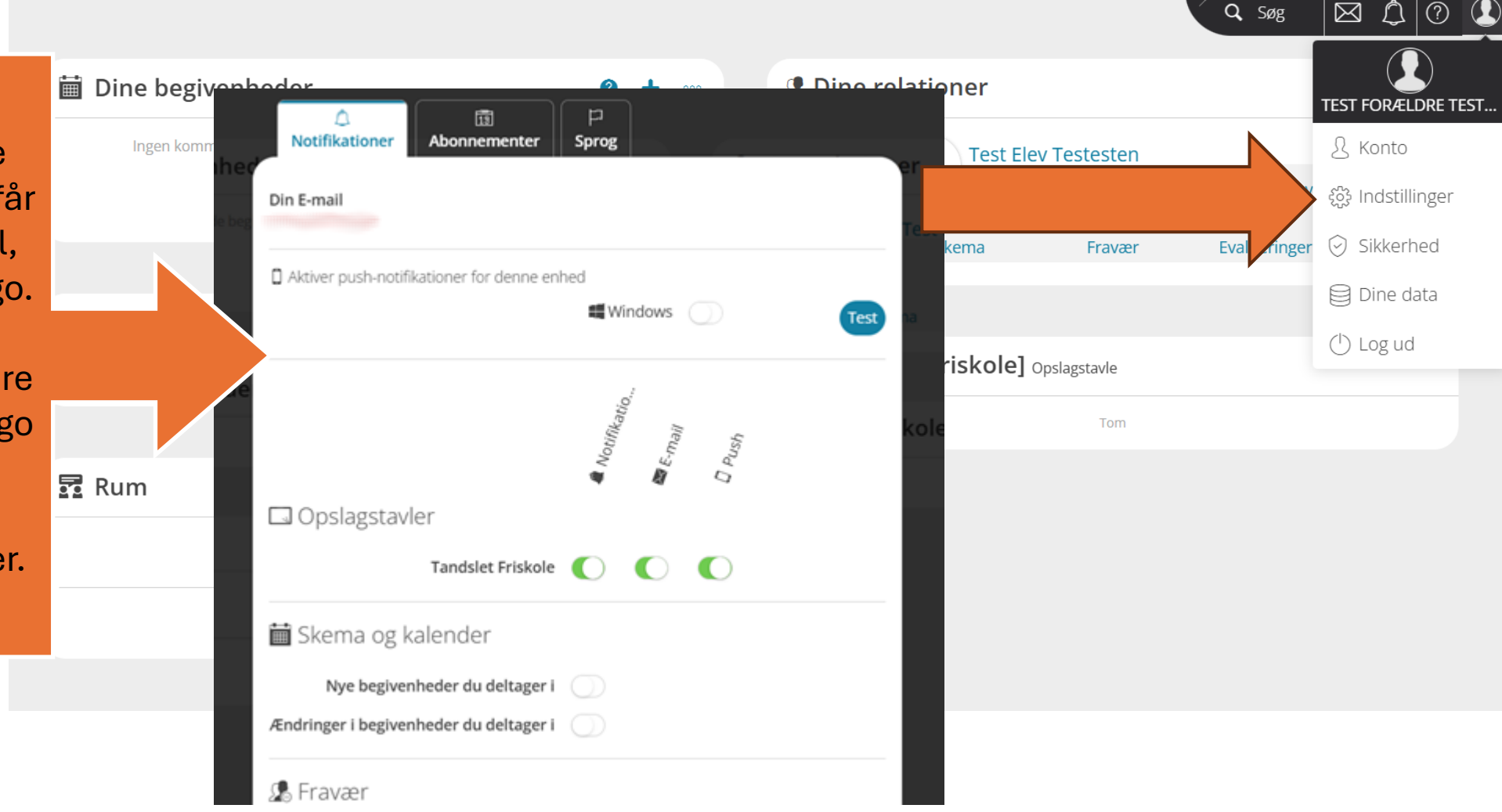

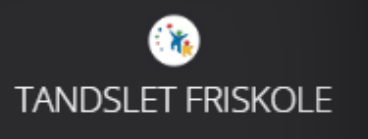

#### Viggos menu

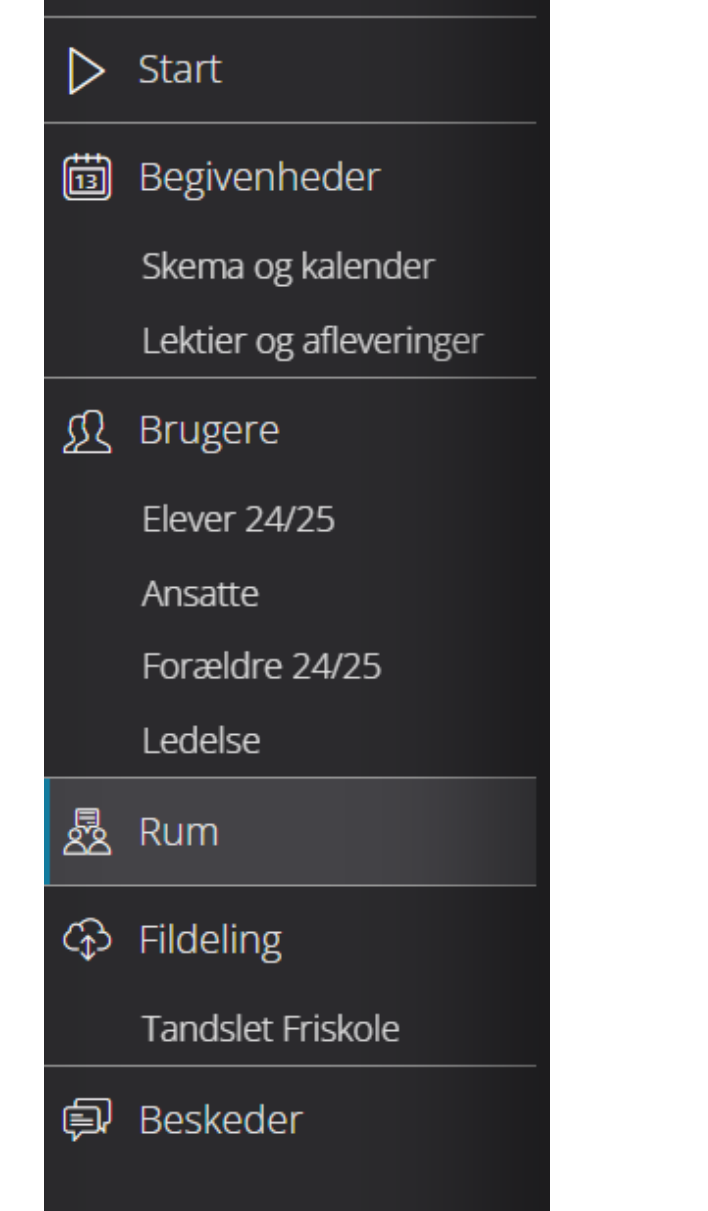

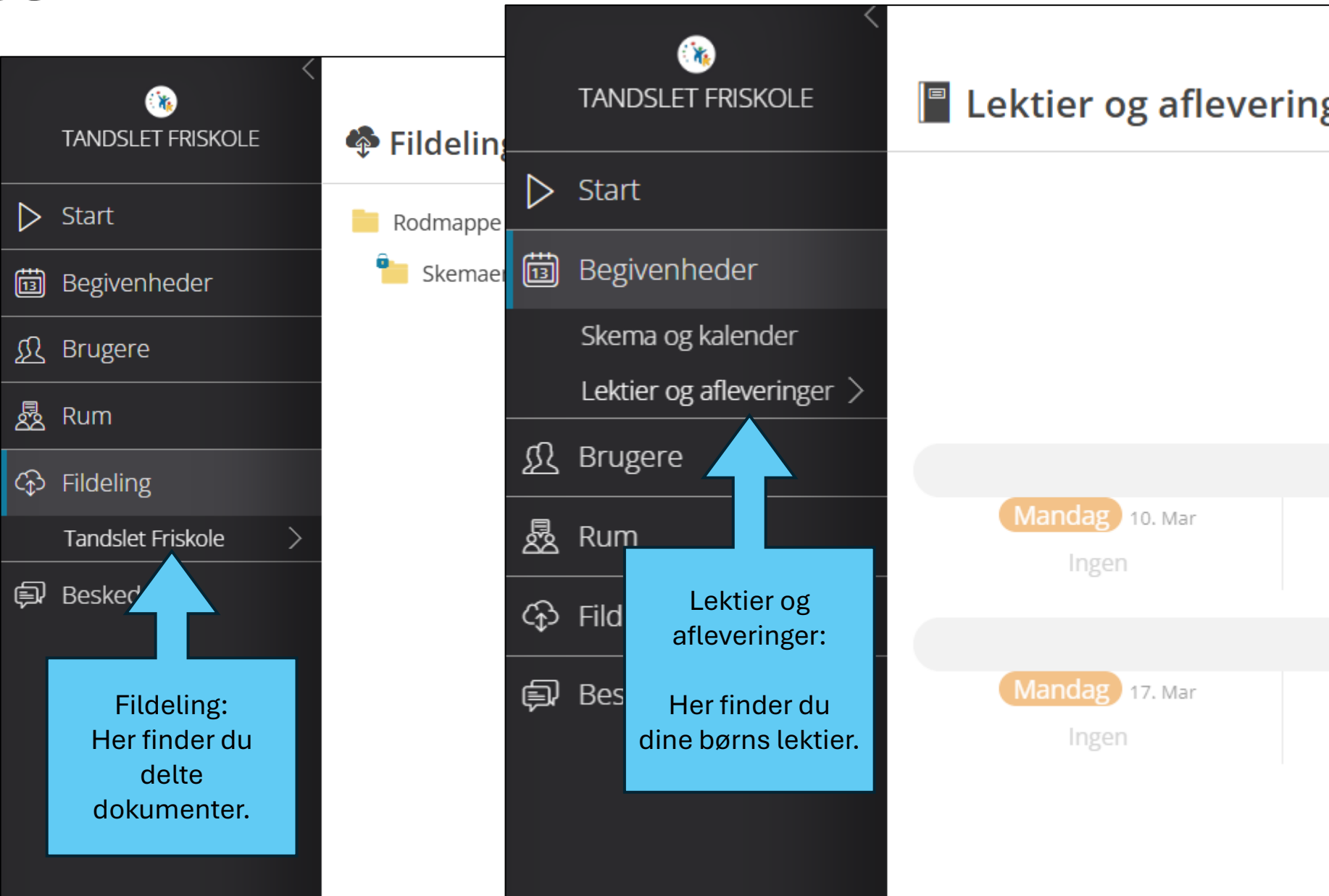

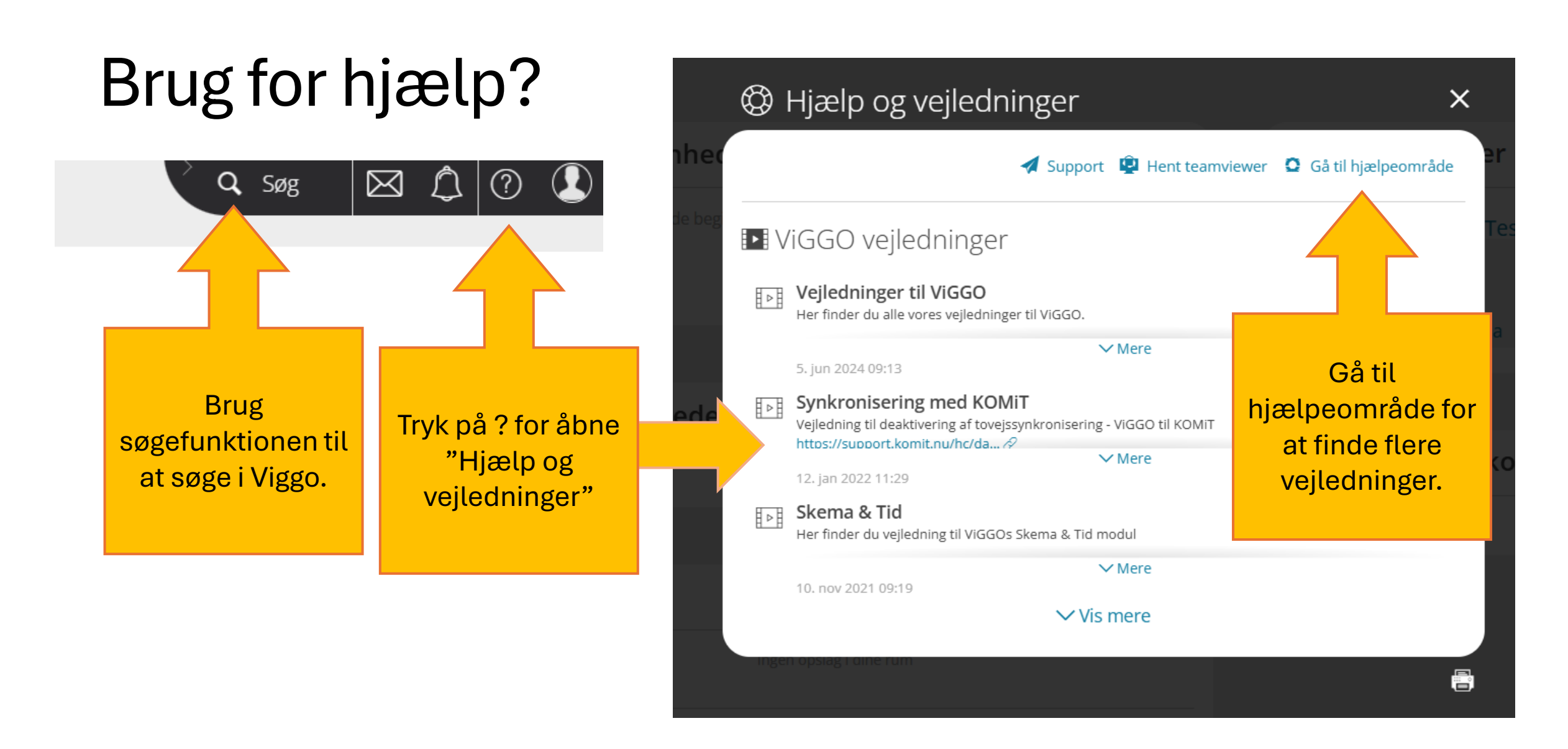